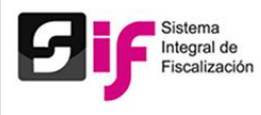

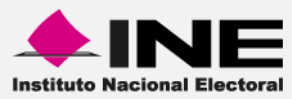

## Sistema Integral de Fiscalización (SIF)

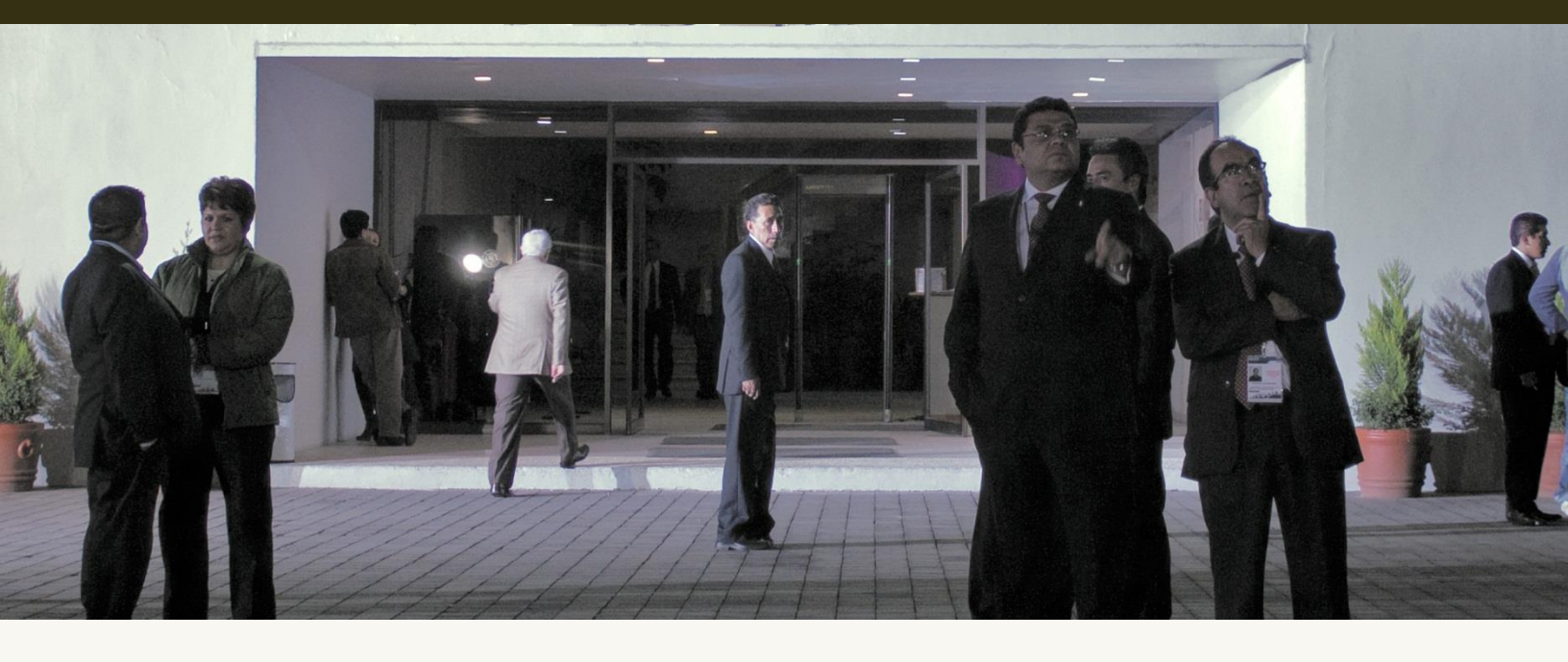

Versión del Sistema 1.6 Perfil: Administrador Sujeto Obligado Proceso Electoral Federal 2015

Unidad Técnica de Servicios en Informática

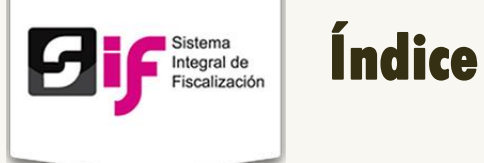

|   | 1. Candidatos              | 14  |
|---|----------------------------|-----|
| • | Gestión Electoral          | 14  |
| • | Administración de Usuarios | 10  |
|   | 1. Cambio de contraseña    | . 8 |
| • | Acceso al sistema          | . 7 |
| • | Requerimientos del Sistema | . 7 |
| • | Flujo del Sistema          | . 6 |
| • | Presentación               | . 4 |

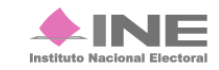

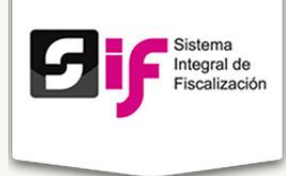

## Presentación

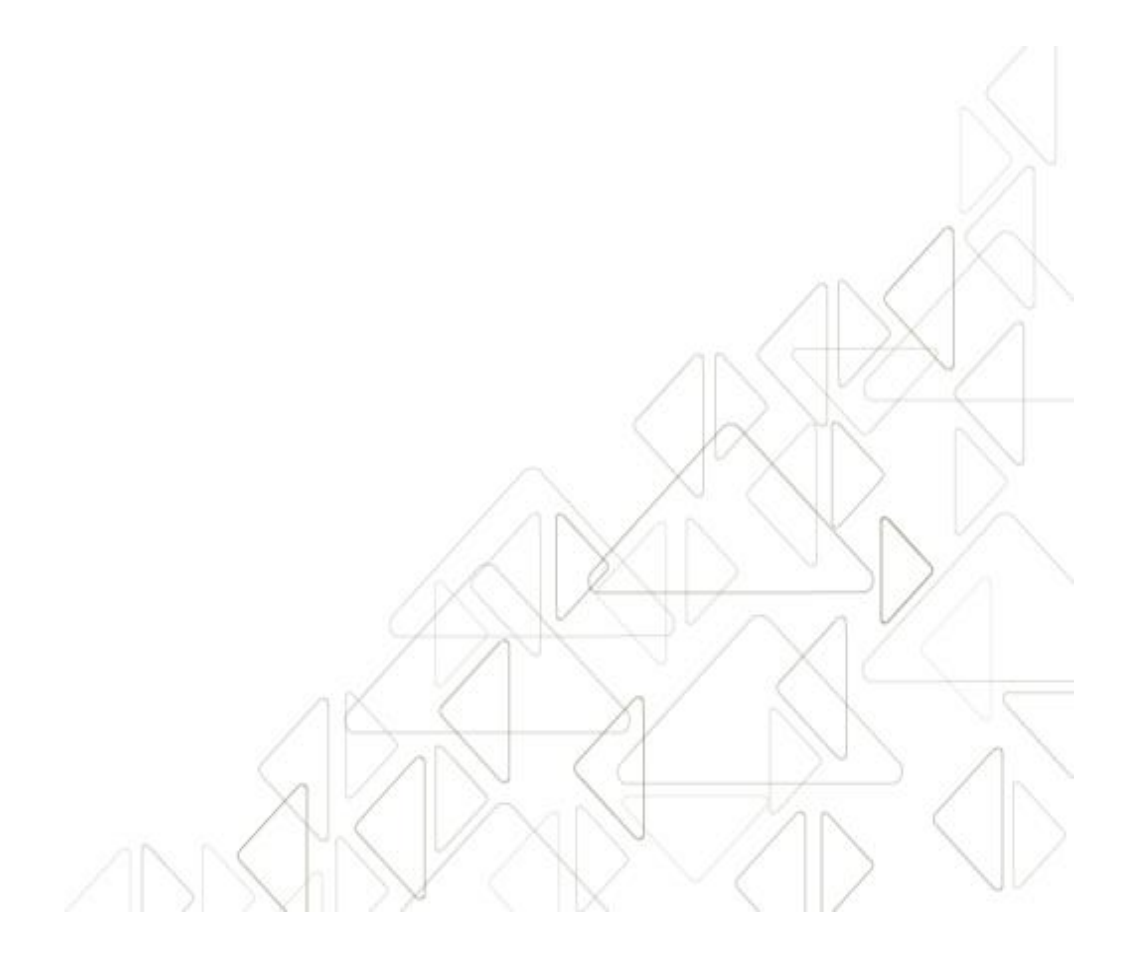

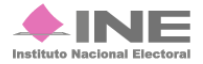

Servicios de Informática

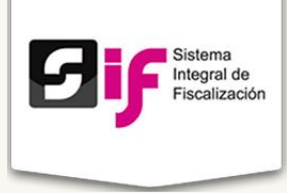

#### Marco Legal

La Unidad Técnica de Fiscalización con base en el Reglamento de Fiscalización Artículo 54 **Requisitos para abrir cuentas bancarias** numerales 7 y 8 menciona lo siguiente:

7. En los servicios bancarios en línea vía internet, los sujetos obligados deberán solicitar a las instituciones, que las notificaciones por operaciones realizadas sean remitidas vía correo electrónico a la cuenta de correo que la Comisión, a propuesta de la Unidad Técnica, apruebe para estos efectos, así como autorizar a la Unidad Técnica la consulta en línea, a través de la banca electrónica, de los movimientos y saldos de cada cuenta.

8. Las cuentas bancarias para precampaña y campaña, podrán abrirse a partir del mes inmediato anterior al inicio del proceso electoral y se deberán cancelar a más tardar durante el mes posterior a la conclusión del mismo.

La Unidad Técnica de Fiscalización consultará la información bancaria basándose en el Artículo 56 numeral 1 del Reglamento de Fiscalización, el cual menciona: *En ningún caso, las cuentas bancarias estarán protegidas por el secreto bancario, fiscal o fiduciario, en términos de lo dispuesto en el Artículo 41, base V, apartado B, penúltimo párrafo de la Constitución; así como 200, numeral 1 de la Ley de Instituciones y 57, numeral 1, inciso c) de la Ley de Partidos.* Para verificar la veracidad de lo reportado por los sujetos obligados, la Unidad Técnica, podrá solicitar de manera fundada y motivada toda la información relativa a contratos de apertura, cuentas, depósitos, servicios, cancelación y cualquier tipo de operación activa, pasiva y de servicios que realicen los sujetos obligados.

Las autoridades y las instituciones públicas y privadas, también están obligadas a responder a la Unidad Técnica de Fiscalización, las solicitudes de información protegidas por el secreto bancario, fiduciario y fiscal, en un plazo máximo de cinco días después de realizada la solicitud.

De acuerdo con el Artículo 57, numeral 1, inciso c) de la Ley General de Partidos Políticos: Los partidos políticos podrán establecer en instituciones bancarias domiciliadas en México cuentas, fondos o fideicomisos para la inversión de sus recursos líquidos a fin de obtener rendimientos financieros. En todo caso, las cuentas, fondos o fideicomisos no estarán protegidos por el secreto bancario o fiduciario para el Consejo General del Instituto, por lo que éste podrá requerir en todo tiempo información detallada sobre su manejo y operaciones.

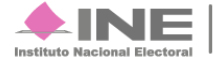

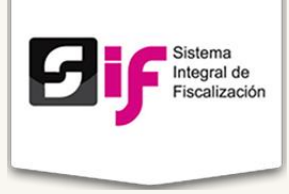

Con base en los artículos señalados anteriormente, la Unidad Técnica de Fiscalización desarrolló el Sistema Integral de Fiscalización para dar seguimiento a las actividades y movimientos realizados por los partidos políticos ante las autoridades y las instituciones públicas y privadas.

#### Objetivo del sistema

Permitir, a través del Sistema Integral de Fiscalización (SIF) de la Unidad Técnica del INE, los partidos políticos, candidatos y candidatos independientes registren sus movimientos financieros, bancarios y facturas para comprobar gastos de campañas.

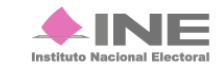

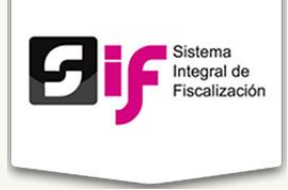

## Flujo del Sistema

Para dar cumplimiento a lo dispuesto por la Unidad Técnica aplicable en términos de la legislación vigente, el sistema cuenta con tres módulos.

A continuación describiremos el flujo del sistema con el perfil: Administrador SO.

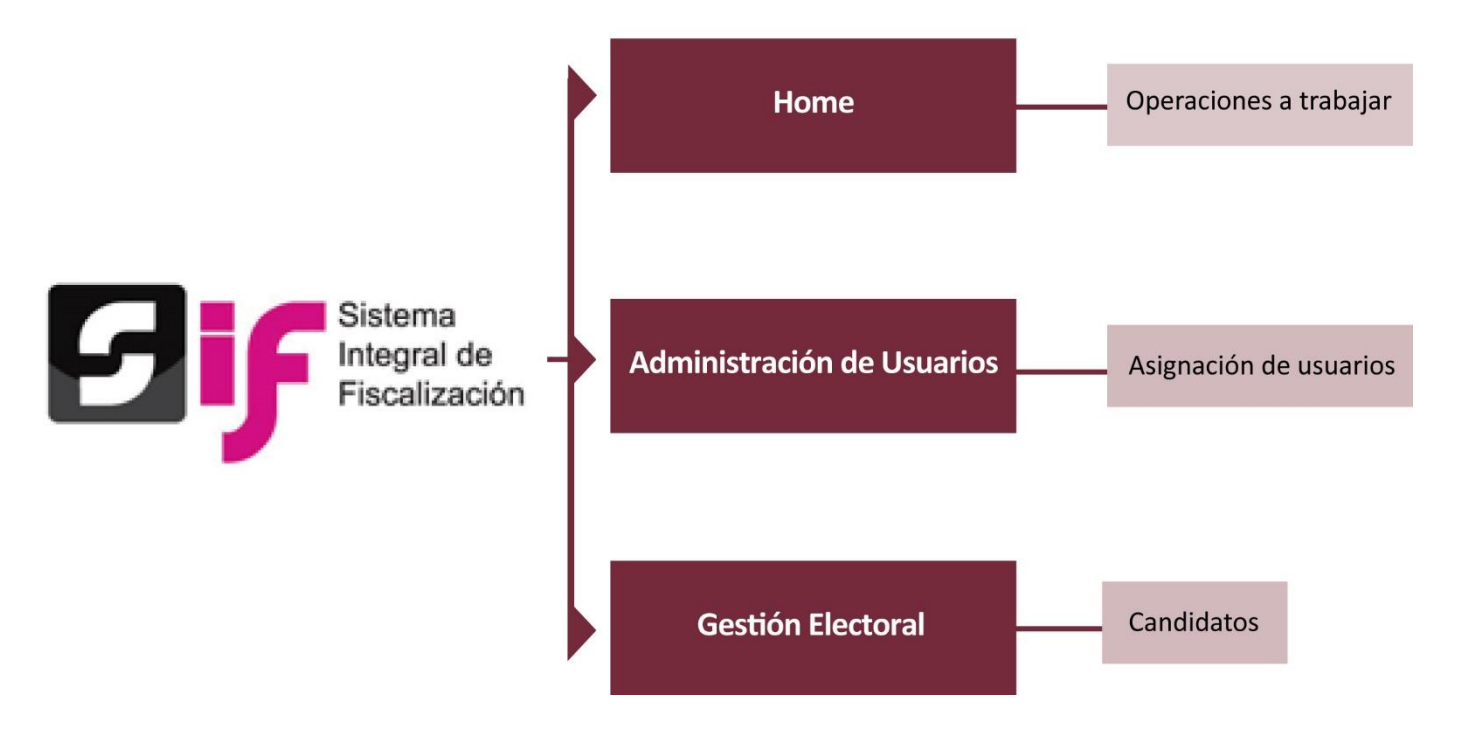

#### Módulos del Sistema

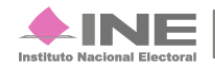

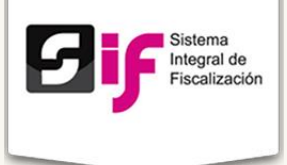

## **Requerimientos del Sistema**

 Computadora con acceso a Internet. Se recomienda usar el navegador Google Chrome.

### Acceso al sistema

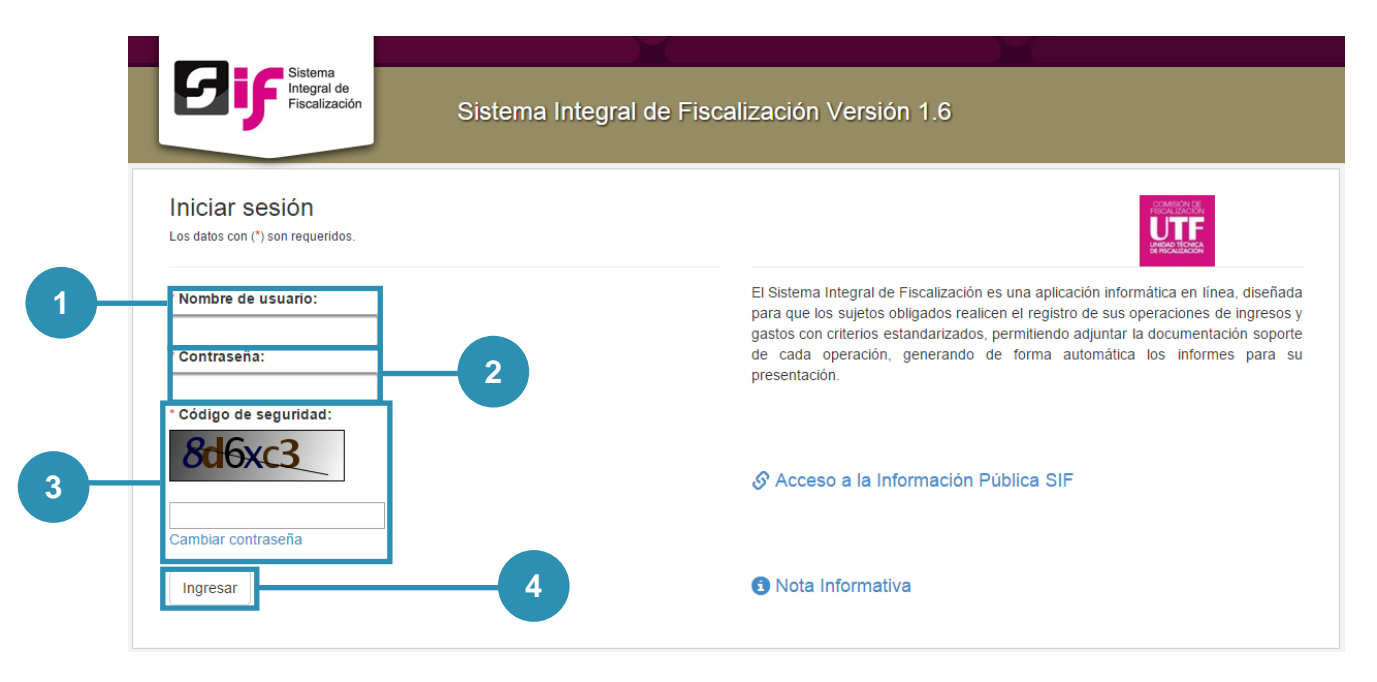

Figura 1.0 Acceso al sistema

- 1) Nombre de usuario. Escribe el nombre de usuario.
- 2) Contraseña. Ingresa la contraseña.
- 3) Código de seguridad. Replica el código de seguridad. Para cambiar la contraseña de acceso, oprime cambiar contraseña.
- 4) Presiona Ingresar.

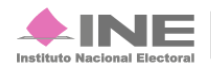

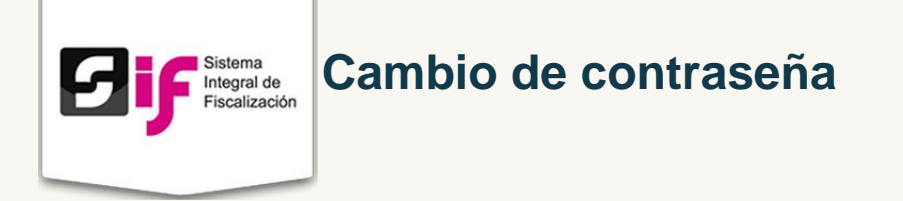

El sistema te permite cambiar tu contraseña en caso de ser necesario. El procedimiento es el siguiente:

| <b>Sistema</b><br>Integral de<br>Fiscalización      |                                                                                                    |
|-----------------------------------------------------|----------------------------------------------------------------------------------------------------|
|                                                     | Sistema integral de Fiscalización Versión 1.6                                                                                                    |
| Iniciar sesión<br>Los datos con (*) son requeridos. |                                                                                                    |
| * Nombre de usuario:                                | El Sistema Integral de Fiscalización es una aplicación informática en línea, diseñada<br>para que los sujetos obligados realicen el registro de sus operaciones de ingresos y<br>gastos con criterios estandarizados, permitiendo adjuntar la documentación soporte<br>de cada operación, generando de forma automática los informes para su<br>presentación. |
| * Código de seguridad:<br><b>n6mpbr</b>             | 🔗 Acceso a la Información Pública SIF                                                                                                    |
| Cambiar contraseña                                  | <ol> <li>Nota Informativa</li> </ol>                                                                                                    |
| Cambiar contraseña                                  | <ul> <li>S Acceso a la Información Pública SIF</li> <li>S Nota Informativa</li> </ul>                                                                                                    |

1.- Oprime Cambiar contraseña. Se abrirá una nueva pestaña. Llena todos los campos (Usuario, Contraseña actual, Código) y oprime Continuar.

|                         | Cambio de Contraseña<br>para el Sistema Integral de Fiscalización<br>SIF                                             |
|-------------------------|----------------------------------------------------------------------------------------------------|
| Usua<br>Contraseña acto | rio: Continuar<br>G 5 MPA @<br>Código:<br>¿Olvidó su contraseña ?                                                    |
| Áre<br>Toda la Repúblic | a Metropolitana Cd. de México 54 83 81 10<br>a incluyendo D.F. 01 800 IFE 43 57 (01 800 433 43 57)<br>cau@ife.org.mx |

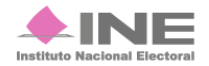

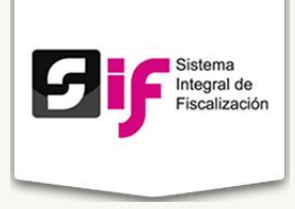

2.- Ingresa Nueva contraseña, Confirmación contraseña y por último presiona Enviar Datos.

|                                                                                                | Cambió de Contraseña<br>para el Sistema integral de Fiscalización<br>SIF                      |
|------------------------------------------------------------------------------------------------|-----------------------------------------------------------------------------------------------|
| Usuario:<br>Nueva contraseña:<br>Confirmación<br>confraseña:<br>Fortaleza de la<br>contraseña: | adminso pruebas 001                                                                           |
| Area M<br>Toda la Rep                                                                          | letropolotana Cd. de México 5483110<br>ública incluyendo D.F. 01800 INE 4334357<br>cau@ine.mx |

Considera lo siguiente para el cambio de contraseña:

- Longitud mínima de 8 caracteres
- Al menos una letra mayúscula
- Al menos una letra minúscula
- Al menos un número
- Al menos un carácter especial (#\$%&.,-)

4.- Si el cambio fue exitoso, se mostrará el siguiente mensaje:

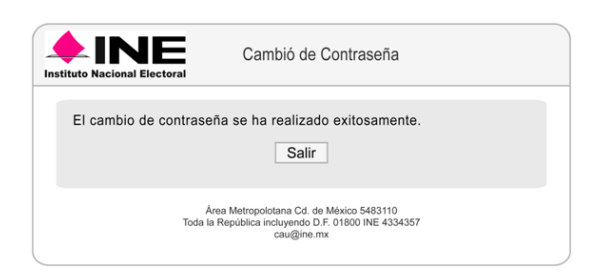

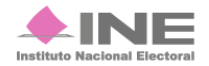

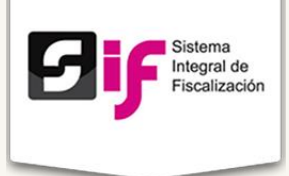

## Administración de Usuarios

Al estar dentro del sistema aparecerá el primer campo de trabajo:

| Registro de usuario                        | D C C C C C C C C C C C C C C C C C C C |                   |             |
|--------------------------------------------|-----------------------------------------|-------------------|-------------|
| *Perfil:                                   | *Estado:                                |                   |             |
| Elige un perfil                            | <ul> <li>Elige un estad</li> </ul>      | lo 👻              |             |
| Al menos el primer apellido es obligatorio |                                         |                   |             |
| *RFC:                                      | *Primer apellido:                       | Segundo apellido: | *Nombre(s): |

Figura 2.0 Registro de usuario

1) Perfil: elige uno de los tres perfiles Administrador Sujeto Obligado, Capturista y Capturista concentradora. Escoge del combo el Estado que corresponda, el RFC, Primer apellido, Segundo apellido, y Nombre (s).

#### Nota:

Los datos marcados con asterisco (\*) son obligatorios.

Al seleccionar del combo **Perfil Administrador Sujeto Obligado** solo se tendrá que registrar el **RFC** y el **nombre completo**, o al menos uno de los dos apellidos.

El sistema registra las letras en mayúscula al ingresar el *RFC*, el nombre se puede anotar en letras minúsculas, mayúsculas y combinadas.

Al elegir cualquiera de los dos perfiles **Capturista** y **Capturistas concentradora**, del combo **Perfil** se despliegan los siguientes campos para llevar acabo el registro:

| 2015          | • Cam           | paña Federal |                 | Concentrado                 | ra            | •        |
|---------------|-----------------|--------------|-----------------|-----------------------------|---------------|----------|
| Alcance:      |                 |              |                 | Cargo:                      |               |          |
| Baja Californ | nia             |              |                 | Concentradora               |               | •        |
| Operacion     | es asignadas    | Año          | (1 of 1) i = <1 | ►> ►1 10 ▼<br>Tipo de cargo | Cargo         | Acciones |
| 39967         | Campaña Federal | 2015         | Baja California | Concentradora               | Concentradora | Quitar   |
|               |                 |              | (1 of 1) 📧 <    | l> l+ 10 ▼                  |               |          |

Figura 2.1 Registro de usuario (continuación)

Sistema Integral de Fiscalización Versión 1.6

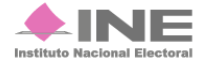

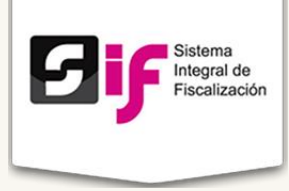

#### 2) Operaciones: Selecciona el Año, Ámbito, Tipo de cargo, Alcance y Cargo, por último presiona Agregar.

Aparecerá en la pantalla esta imagen indicando que la información está siendo procesada.

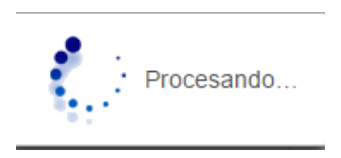

3) Operaciones asignadas: Se agregan a la tabla los usuarios registrados, el sistema asigna el ID correspondiente y las Acciones.

Presiona el botón Guardar. En caso de no estar seguro, presiona Cancelar.

Para hacer una consulta de algún dato ya registrado, presiona el botón **Menú de Tareas** y selecciona *Consultar* aparecerá la siguiente pantalla:

| Inicio / Gestión / Administración de usuarios / Consultar                                                                                                    |
|----------------------------------------------------------------------------------------------------|
| Administración de usuarios                                                                                                    |
| 10 T (4 (1 of 1) (>> (+)                                                                                                    |
| RFC \$     Nombre(s) \$     Primer apellido \$     Segundo apellido \$     Cuenta \$     Estado \$     Perfil \$       Image: Construction of the second of the second o |
| Sin registros.                                                                                                    |
| 10 V (4 (1 of 1) >> >)                                                                                                    |

Figura 3.0 Administración de usuarios (Consultar)

 Aparecen las columnas Administración de usuario: Puedes realizar la búsqueda por medio del RFC, Nombre (s), Primer Apellido, Segundo Apellido, Cuenta, Estado o por el Perfil que se le asignó. Al ingresar los datos, el sistema realizará la búsqueda de la información.

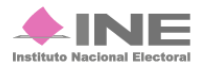

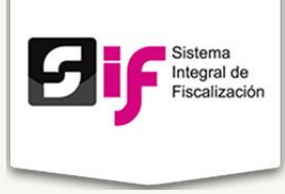

Para realizar cambios en algún registro oprime el botón **Menú de Tareas** y presiona **Modificar.** Enseguida aparecerá la siguiente pantalla:

|               |               |                   | 10 🔻 🖂             | (1 of 1) >> >=        |                              |                               |        |
|---------------|---------------|-------------------|--------------------|-----------------------|------------------------------|-------------------------------|--------|
| RFC \$        | Nombre(s) 🗘   | Primer apellido 🗘 | Segundo apellido 🗘 | Cuenta 🗘              | Estado ≎<br>Elige un estad ▼ | Perfil ≎<br>Elige un perfil ▼ | Acci   |
| HEPL870320M39 | JOSE          | TOLENTINO         | ANGELES            | capturista.con.pve006 | CHIAPAS                      | sif.concentradora.oc          | Editar |
| HEPL870320M39 | MARIA TERESA  | ASCENCIO          | BARAJAS            | capturista.con.pve005 | CHIAPAS                      | sif.concentradora.oc          | Editar |
| AIAG8908016D2 | GRETTEL ABRIL | ÁVILA             | ABAD               | capturista.pve003     | OFICINAS CENTRALES           | sif.capturista.oc             | Editar |
| MEME501212HK4 | Antonio       | Pérez             | Romero             | capturista.con.pve003 | OFICINAS CENTRALES           | sif.concentradora.oc          | Editar |
| MAME701212HK3 | Edder         | Mercado           | López              | capturista.con.pve002 | OFICINAS CENTRALES           | sif.concentradora.oc          | Editar |
| CAME761215    | Yahir         | Garduño           | Miramontes         | capturista.con.pve001 | OFICINAS CENTRALES           | sif.concentradora.oc          | Editar |
| CACE761215    | Esmeralda     | Cabrera           | Córdoba            | c apturista.pve002    | OFICINAS CENTRALES           | sif.capturista.oc             | Editar |
| CACX761215    | Xochil        | Carmelo           | Cervantes          | capturista.pve001     | OFICINAS CENTRALES           | sif.capturista.oc             | Editar |
| CACE761215    |               |                   |                    | capturista.pve150     | OFICINAS CENTRALES           | sif.capturista.oc             | Editar |
| CURF7111288J3 | MARIA TERESA  | ASCENCIO          | BARAJAS            | capturista.con.pve004 | OFICINAS CENTRALES           | sif.concentradora.oc          | Editar |

Figura 3.1 Administración de usuarios (Modificar)

 Aparecen las mismas columnas que en la figura 3.0, salvo una nueva del lado derecho, después de Perfil, se llama Acciones y contiene los botones Editar y Eliminar. Al presionar el botón Editar te enviará al Administración de usuarios. Para excluir un usuario presiona el botón Eliminar y aparecerá un cuadro que te preguntará ¿Está seguro que quiere eliminar este registro? y tendrás las opciones Sí y No.

| Confirmar                           | ×              |
|-------------------------------------|----------------|
| A Esta seguro que quiere eliminar e | este registro? |
| Si No                               |                |

Al presionar Sí, el sistema te indicará que se eliminó exitosamente:

🕕 Registro eliminado exitosamente. La cuenta capturista.con.pri001 ahora esta disponible.

Sistema Integral de Fiscalización Versión 1.6

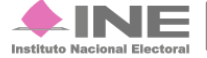

×

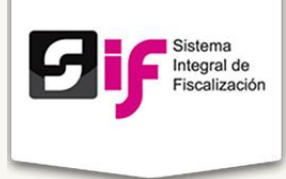

# **Gestión Electoral**

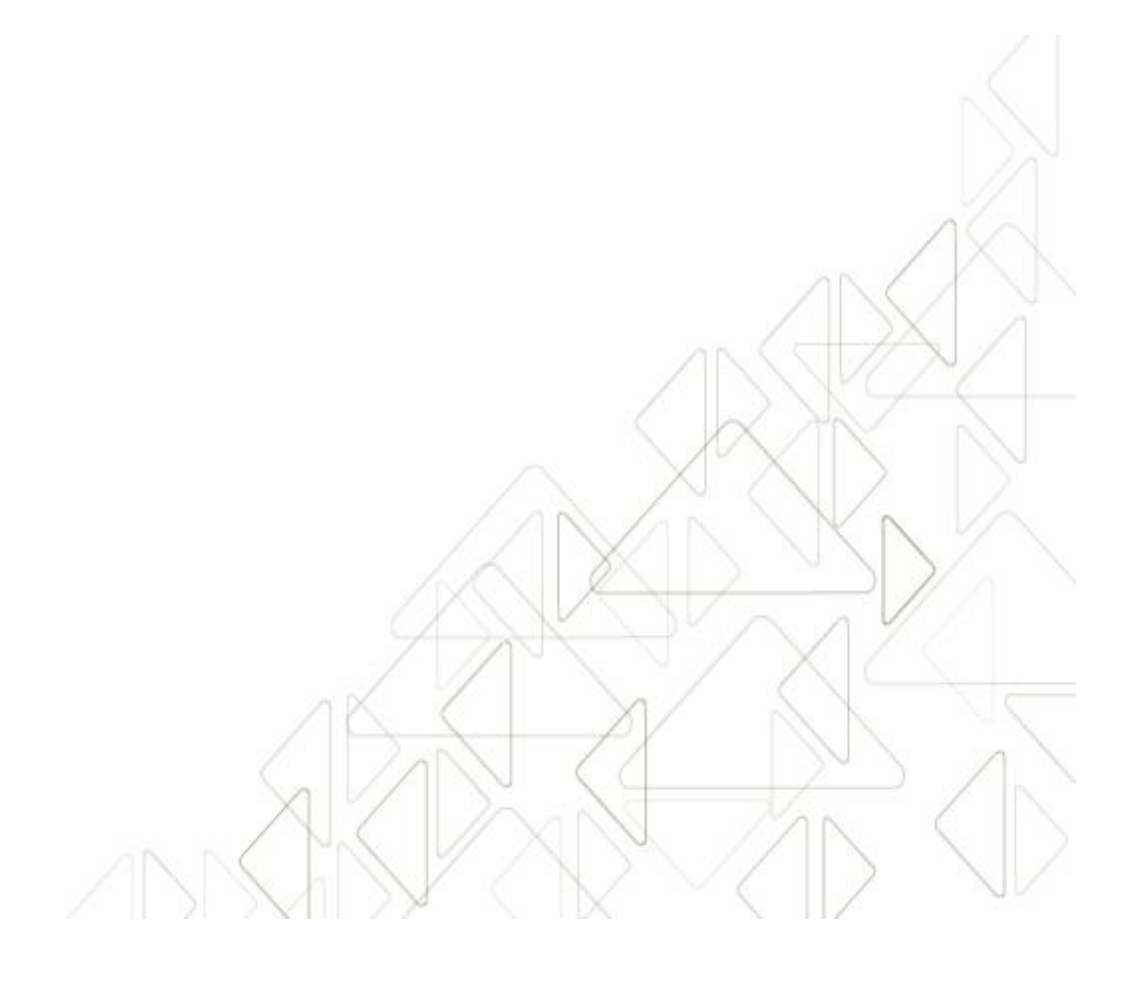

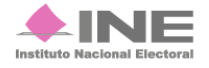

Servicios de Informática

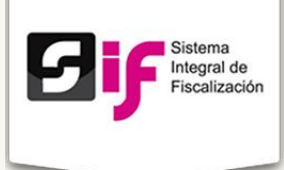

## **Gestión Electoral**

### Candidatos

En este módulo se realiza el registro de los Candidatos.

#### Paso 1

| Paso 1: Selecciona una                                                                         | a candidatura.                                              |                     |               |
|------------------------------------------------------------------------------------------------|-------------------------------------------------------------|---------------------|---------------|
| <ul> <li>Ámbito:</li> <li>Tipo de Candidatura:</li> <li>Entidad:</li> <li>Distrito:</li> </ul> | Campaña Federal<br>Diputado Federal<br>Colima<br>Distrito 1 |                     |               |
|                                                                                                |                                                             |                     |               |
| Datos de la candidatura<br>Fecha de inicio:<br>Tope global de la candidatura:                  | 05-ABRIL-2015                                               | Fecha de fin:<br>14 | 03-JUNIO-2015 |

#### Figura 4.0 Registro de Candidatos

- 1) Selecciona el Ámbito, Tipo de Candidato, Entidad y Distrito.
- 2) Al selecciona los datos de candidatura, se genera la Fecha de inicio y Fecha de fin de la campaña. El tope global a la candidatura es establecido automáticamente.

Finalmente puedes visualizar la Cuenta de usuario con los datos que fueron seleccionados.

Cuenta de usuario: cdato.pve.dif06001

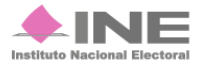

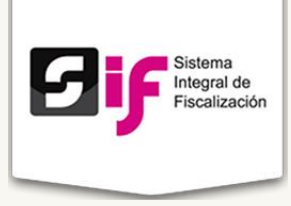

Paso 2

| *Clave de elector:                             |                                                 |                  |
|------------------------------------------------|-------------------------------------------------|------------------|
| Al menos uno de los dos apellidos es obligator | io                                              |                  |
| Primer Apellido:                               | Segundo Apellido:                               | * Nombre(s):     |
|                                                |                                                 |                  |
| RFC:                                           | CURP:                                           | * Sexo:          |
|                                                |                                                 | 🔵 Hombre 🔵 Mujer |
| * Ocupación:                                   |                                                 |                  |
| Correo Electrónico Personal:                   | * Correo Electrónico de Notificación Prorrateo: |                  |
| Fechas del candidato en la candidati           | Ira                                             |                  |

Figura 5.1 Registra los datos generales del candidato.

1) Registra la Clave de elector, Primer Apellido, Segundo Apellido, Nombre (s) RFC, CURP, Sexo, Ocupación. Ingresa las cuentas de Correo Electrónico Personal y de Notificación de Prorrateo.

En Fechas del candidato en la candidatura, selecciona la Fecha de inicio y fin.

#### Nota:

Los datos marcados con asterisco (\*) son obligatorios. Recuerda que debes ingresar al menos uno de los dos apellidos, de lo contrario el sistema no te permitirá continuar con el registro de candidato.

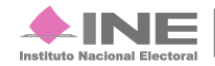

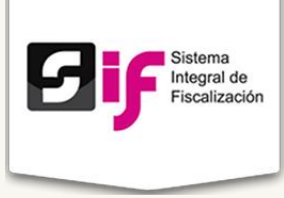

Paso 3

|                             |                                                | * Número Exterior: | Número Interior: Sin |
|-----------------------------|------------------------------------------------|--------------------|----------------------|
| * Colonia o Localidad:      |                                                | * Código Postal:   |                      |
| * Entidad Federativa:       | * Municipio o delegación<br>▼ - Selecciona Uno |                    |                      |
| Al menos uno de los dos núm | eros telefónicos es obligatorio                |                    |                      |
| Domicilio:                  | Oficina:                                       | Extensión:         |                      |
|                             |                                                |                    |                      |

#### Figura 5.2 Registra del domicilio del candidato

1) Captura el domicilio completo del candidato, utiliza el cuadro que dice: Sin número, en caso de no contar con uno.

Registra al menos uno de los dos números telefónicos, ya que son obligatorios. El número debe contar con 10 dígitos con clave Lada.

Elige Sí o No; si el domicilio particular es el mismo que el de notificaciones. Al seleccionar Sí, tomará el domicilio registrado. Si eliges No, el sistema desplegará otro cuadro para registrar el domicilio.

|                                                                                      | Numero Exterior: Numero Interior: Sin numero: |
|--------------------------------------------------------------------------------------|-----------------------------------------------|
| * Colonia o Localidad:                                                               | * Código Postal:                              |
| Entidad Federativa:     Municipio o delegación     Selecciona Uno     Selecciona Uno |                                               |
| Domicilio:       LADA       Teléfono                                                 |                                               |

Figura 5.3 Registra el domicilio de notificaciones del candidato

1) Captura el domicilio completo de notificaciones del candidato, utiliza el cuadro que dice: Sin número, en caso de no contar con uno.

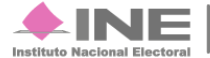

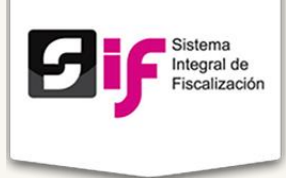

Registra el número telefónico a 10 dígitos con clave Lada.

- Presiona Aceptar para guardar el registro. Aparecerá un texto que dice:
   Exitoso
- 3) Para limpiar la hoja de los datos registrados presiona Cancelar.

Si necesitas consultar algún dato registrado, presiona el botón **Menú de Tareas** y oprime **E Consultar**; aparecerá la siguiente pantalla:

| Tipo de Sujeto Obligado:       Partidos Políticos Nacionales         Sujeto Obligado:       Partido Acción Nacional         Ámbito:       Campaña Federal         Tipo de Candidatura:       Diputado Federal         Baja California Sur       Distrito:       Distrito:         Distrito:       Distrito 2         Datos de la candidatura       01-FEBRERO-2014       Fecha de fin:       02-FEBRERO-2014         Tope asignado a la candidatura:       S         Tope específico de la candidatura:       S         Cuenta de usuario: cdato.pan.dif03002         Primer Apeliido       Segundo Apellido       Nombre(s)       Fecha de finicio       Estatus       Modificar                                                                                                    | Realizar búsqueda                  |                             |                  |              |             |           |
|----------------------------------------------------------------------------------------------------|------------------------------------|-----------------------------|------------------|--------------|-------------|-----------|
| Sujeto Obligado:       Partido Acción Nacional         Ámbito:       Campaña Federal         Tipo de Candidatura:       Diputado Federal         Entidad:       Baja California Sur         Distrito:       Distrito 2         Datos de la candidatura:       O1-FEBRERO-2014       Fecha de fin:       02-FEBRERO-2014         Tope asignado a la candidatura:       S       Cuenta de usuario: cdato.pan.dif03002         Primer Apellido       Segundo Apellido       Nombre(s)       Fecha de finicio       Estatus       Modificar                                                                                                    | Tipo de Sujeto Obligado:           | Partidos Políticos Nacional | es               |              |             |           |
| Ámbito:       Campaña Federal         Tipo de Candidatura:       Diputado Federal         Entidad:       Baja California Sur         Distrito:       Distrito 2         Datos de la candidatura       Interpretation of the second of the second o | Sujeto Obligado:                   | Partido Acción Nacional     |                  |              |             |           |
| Tipo de Candidatura: Diputado Federal Entidad: Baja California Sur Distrito: Distrito 2 Datos de la candidatura Fecha de inicio: 01.FEBRERO-2014 Fecha de fin: 02.FEBRERO-2014 Tope asignado a la candidatura: \$ Tope especifico de la candidatura: \$ Tope especifico de la candidatura: \$ Cuenta de usuario: cdato.pan.dif03002 Primer Apellido Segundo Apellido Nombre(s) Fecha de Inicio Fecha de Fin Estatus Modificar                                                                                                    | Ámbito:                            | Campaña Federal             |                  |              |             |           |
| Entidad: Baja California Sur Distrito: Distrito 2 Datos de la candidatura Fecha de inicio: 01.FEBRERO-2014 Fecha de fin: 02.FEBRERO-2014 Tope asignado a la candidatura: \$ Tope específico de la candidatura: \$ Cuenta de usuario: cdato.pan.dif03002 Primer Apellido Segundo Apellido Nombre(s) Fecha de Inicio Fecha de Fin Estatus Modificar                                                                                                    | Tipo de Candidatura:               | Diputado Federal            |                  |              |             |           |
| Distrito: Distrito 2 Datos de la candidatura Fecha de inicio: 01.FEBRERO-2014 Fecha de fin: 02.FEBRERO-2014 Tope asignado a la candidatura: \$ Tope especifico de la candidatura: \$ Cuenta de usuario: cdato.pan.dif03002 Primer Apellido Segundo Apellido Nombre(s) Fecha de Inicio Fecha de Fin Estatus Modificar                                                                                                    | Entidad:                           | Baja California Sur         |                  |              |             |           |
| Datos de la candidatura Fecha de ínicio: 01.FEBRERO-2014 Fecha de fin: 02.FEBRERO-2014 Tope asignado a la candidatura: \$ Tope específico de la candidatura: \$ Cuenta de usuario: cdato.pan.dif03002 Primer Apellido Segundo Apellido Nombre(s) Fecha de Inicio Fecha de Fin Estatus Modificar                                                                                                    | Distrito:                          | Distrito 2                  |                  |              |             |           |
| Fecha de inicio:     01-FEBRERO-2014     Fecha de fin:     02-FEBRERO-2014       Tope asignado a la candidatura:     \$   Tope especifico de la candidatura:       \$         Cuenta de usuario:     cdato.pan.dif03002   Primer Apellido Segundo Apellido Nombre(s) Fecha de Inicio Fecha de Fin Estatus Modificar                                                                                                    | Datos de la candidatura            |                             |                  |              |             |           |
| Tope asignado a la candidatura: \$ Tope específico de la candidatura: \$ Cuenta de usuario: cdato.pan.dif03002 Primer Apellido Segundo Apellido Nombre(s) Fecha de Inicio Fecha de Fin Estatus Modificar                                                                                                    | Fecha de inicio:                   | 01-FEBRERO-2014             | Fecha de fin:    |              | 02-FEBRERO- | 2014      |
| Tope especifico de la candidatura: \$ Cuenta de usuario: cdato.pan.dif03002 Primer Apellido Segundo Apellido Nombre(s) Fecha de Inicio Fecha de Fin Estatus Modificar                                                                                                    | Tope asignado a la candidatura:    | \$                          |                  |              |             |           |
| Cuenta de usuario: cdato.pan.dif03002           Primer Apellido         Segundo Apellido         Nombre(s)         Fecha de Inicio         Fecha de Fin         Estatus         Modificar                                                                                                    | Tope específico de la candidatura: | \$                          |                  |              |             |           |
| Cuenta de usuario: cdato.pan.dif03002           Primer Apellido         Segundo Apellido         Nombre(s)         Fecha de Inicio         Fecha de Fin         Estatus         Modificar                                                                                                    |                                    |                             |                  |              |             |           |
| Cuenta de usuario: Cdato.pan.difu3002           Primer Apellido         Segundo Apellido         Nombre(s)         Fecha de Inicio         Fecha de Fin         Estatus         Modificar                                                                                                    |                                    | Overste de ver              | unios estato nos |              |             |           |
| Primer Apellido Segundo Apellido Nombre(s) Fecha de Inicio Fecha de Fin Estatus Modificar                                                                                                    |                                    | Cuenta de usi               | uario: cdato.pa  | n.ait03002   |             |           |
|                                                                                                    |                                    | de Anellide Manhar(a)       | Franka da Isiala | Fooba do Fin | Estatus     | Modificar |

Figura 5.4 Registro de candidatos (consulta)

- 1) Realizar búsqueda: Selecciona la información que deseas consultar.
- 2) Aparecerá en la franja azul la cuenta de usuario y en la tabla la información correspondiente. Puedes modificar en ese instante oprimiendo el botón Modificar que se encuentra en el Menú de Tareas.

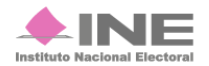